### HDD & DVD Recorder

### **DVDR5350H & DVDR7300H**

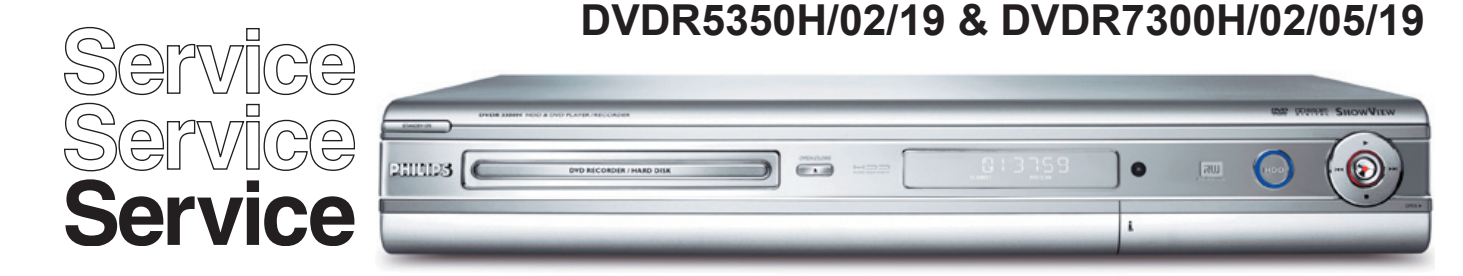

## Service Instruction

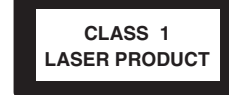

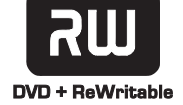

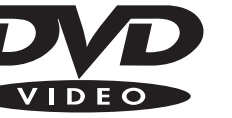

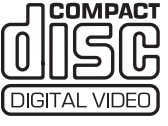

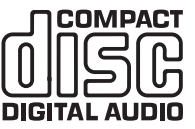

| Contents |                                                    | Page |  |
|----------|----------------------------------------------------|------|--|
| 1        | Technical Specifications and Connection Facilities | 2    |  |
| 2        | Test Disc & Repair Hints                           | 5    |  |
| 3        | Firmware Upgrading                                 | 6    |  |
| 4        | Service Flow chart                                 | 7    |  |
| 5        | Directions For Use                                 | 12   |  |

The 2005 range DVD Recorder products are repaired centrally. Defective sets must be identified, labelled and stored for pick-up. This document gives full instructions for a functional check. Technical information to repair faulty sets is therefore not provided in this document.

To test in-coming sets the following must be performed:

- 1. Verify / Reproduce the customer's problem
- 2. Verify that set has latest Firmware (see chapter 3) and upgrade if it is not the latest version.
- 3. Full functional check

<sup>©</sup>Copyright 2005 Philips Consumer Electronics B.V. Eindhoven, The Netherlands. All rights reserved. No part of this publication may be reproduced, stored in a retrieval system or transmitted, in any form or by any means, electronic, mechanical, photocopying, or otherwise without the prior permission of Philips.

Published by KC-TE 0541 AV Systems

Printed in the Netherlands

Version 1.0

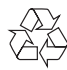

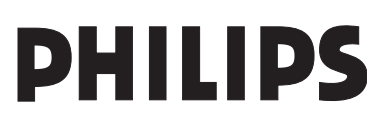

EN 3139 785 31540

Subject to modification

1.

### 1. Technical Specifications and Connection Facilities

### 1.1 General:

| Mains voltage              | $\cdot 220 \text{ //} - 240 \text{ //}$ |
|----------------------------|-----------------------------------------|
| Mains fraguenou            | . 50 11-                                |
| Mains frequency            | : 50 HZ                                 |
| Power consumption (record) | : 40 W                                  |
| Standby Power Consumption  | : <4 W                                  |
| Eco standby                | : < 3 W                                 |

### 1.2 RF Tuner

Test equipment: Fluke 54200 TV Signal generator Test streams: PAL BG Philips Standard test pattern

### 1.2.1 System

PAL B/G, PAL D/K, SECAM L/L', PAL I

### 1.2.2 RF - Loop Through:

| Frequency range          | : | 45 MHz – 860 MHz |
|--------------------------|---|------------------|
| Gain: (ANT IN - ANT OUT) | : | -6dB to 0dB      |

### 1.2.3 Receiver:

| PLL tuning with AFC for optimum | rece | eption              |
|---------------------------------|------|---------------------|
| Frequency range                 | :    | 45.25 MHz – 857 MHz |
| Sensitivity at 40dB S/N         |      |                     |
| (video unweighted)              | :    | ≤ 60dBµV at 75 Ω    |

### 1.2.4 Video Performance:

| Channel 25 / 503,25 MHz,<br>Test pattern: PAL BG PHILIPS standard test pattern,<br>BE Level 74dBV. Measured on SCAPT 1 |   |                                            |  |
|----------------------------------------------------------------------------------------------------|---|--------------------------------------------|--|
| Frequency response<br>Group delay (0.1 MHz - 4.4 MHz)                                                                  | : | 0.1 MHz – 4 MHz ± 3dB<br>0 nsec ± 150 nsec |  |

### 1.2.5 Audio Performance:

| Audio Performance Analogue - I<br>Frequency response at SCART 1 | HiF | i:                           |
|-----------------------------------------------------------------|-----|------------------------------|
| (L+R) output                                                    | :   | 100 Hz – 12 kHz / 0 ±<br>3dB |
| S/N Ratio (20Hz – 20kHz)                                        |     |                              |
| unweighted<br>Harmonic distortion (1 kHz + 25                   | :   | ≥ 50dB                       |
| kHz deviation)                                                  | :   | ≤ 1.5%                       |

### Audio Performance NICAM:

| Frequency response at SCART 1 (L+R) output                                                                                                    | : | 40 Hz – 15 kHz / 0 ±<br>3dB |
|----------------------------------------------------------------------------------------------------|---|-----------------------------|
| S/N Ratio (20Hz – 20kHz)<br>unweighted                                                                                                    | : | ≥ 60dB                      |
| kHz deviation) $(1000 (1000 (100) (100) (100) (1000 (100) (100) (1000 (100) (1000 (1000 (1000 (1000 (1000 (1000 (1000 (1000 (1000 (1000 (1000 (100) (1000 (100) (1000 (100) (1000 (100) (1000 (1000 (1000 (100) (1000 (1000 ($ | : | ≤ 0.5%                      |

### 1.2.6 Tuning

### Automatic Search Tuning

| Scanning time without RF signal     | : | 3min. typical |
|-------------------------------------|---|---------------|
| Stop level (vision carrier)         | : | ≥ 37dB/µV     |
| Maximum tuning error of a recalled  |   |               |
| program                             | : | ± 100 kHz     |
| Maximum tuning error (drift) during |   |               |
| operation                           | : | ± 100 kHz     |

### **Tuning Principle:**

Automatic B, G, I, DK and L/L' detection Manual selection in "STORE" mode

| 1.3   | An                                    | alog Inputs / Oເ                                                                                                    | Itputs                                                                                                    |  |  |
|-------|---------------------------------------|----------------------------------------------------------------------------------------------------|----------------------------------------------------------------------------------------------------|--|--|
| 1.3.1 | SCART 1 (Connected to TV)             |                                                                                                    |                                                                                                    |  |  |
|       | <b>Pin</b><br>1<br>2<br>3<br>4<br>5   | Signals:<br>Audio-out R<br>Audio-in R<br>Audio-out L<br>Audio GND<br>Blue / Chroma GND                                | 1.8V RMS<br>1.8V RMS                                                                                              |  |  |
|       | 6<br>7<br>8                           | Audio-in L<br>Blue-out<br>Function switch                                                                             | 0.7Vpp ± 0.1V into 75Ω<br>< 2V = TV<br>> 4.5V / < 7V = asp. Ratio 16:9 DVD<br>> 9.5V / < 12V = asp. Ratio 4:3 DVD |  |  |
|       | 9<br>10<br>11<br>12<br>13             | Green GND<br>P50 control<br>Green out<br>NC<br>Red / Chroma GND                                                       | not use<br>0.7Vpp ± 0.1V into 75Ω                                                                                 |  |  |
|       | 14<br>15<br>16                        | Fast switch GND<br>Red-out /<br>Chroma-out<br>Fast switch<br>RGB / CVBS                                               | 0.7Vpp ± 0.1V into 75Ω<br>300mVpp ± 3dB                                                                           |  |  |
|       | 17                                    | or Y out<br>Y/CVBS-out GND                                                                                            | < 0.4V into 75Ω = CVBS<br>>1V / < 3V into 75Ω = RGB                                                               |  |  |
|       | 18<br>19<br>20<br>21                  | CVBS-in GND<br>CVBS-out / Y-out<br>CVBS-in<br>Shield                                                                  | $1Vpp \pm 0.1V$ into $75\Omega$                                                                                   |  |  |
| 1.3.2 | SC                                    | ART 2 (Connected t                                                                                                    | o AUX)                                                                                                    |  |  |
|       | <b>Pin</b><br>1<br>2                  | <i>Signals:</i><br>Audio-out R<br>Audio-in R                                                                          | 1.8V RMS                                                                                                    |  |  |
|       | 3<br>4<br>5<br>6<br>7<br>8<br>9<br>10 | Audio-out L<br>Audio GND<br>Blue / Chroma GND<br>Audio-in L<br>Blue-in<br>Function switch<br>Green GND<br>P50 control | 1.8V RMS                                                                                                    |  |  |

- 11 Green-in
- 12 NC
- 13 Red / Chroma GND
- 14 Fast switch GND
- 15 Red-in /
- Chroma-in
- 16 Fast switch
- RGB / CVBS or Y in
- 17 CVBS-out GND

1Vpp  $\pm 0.1$ V into  $75\Omega$ 

- 18 Y / CVBS-in GND
- 19 CVBS-out
- 20 CVBS-in / Y-in
- 21 Shield

### 1.3.3 Audio/Video Front Input Connectors

| Audio - Cinch<br>Input voltage<br>Input impedance | : 2.2Vrms<br>: > 10kΩ |
|---------------------------------------------------|-----------------------|
| Video - Cinch<br>Input voltage                    | : 1Vpp ± 3dB          |

| voltage   | : | 1Vpp ± 3 |
|-----------|---|----------|
| impedance | : | 75Ω      |
|           |   |          |

### Video - YC (Hosiden) According to IEC 933-5

Input

### 1.3.4 Out 1

Component Video Cinch Y/Pb/Pr according EIO-770-I-A, EIA-770-2

| Audio - Cinch    |   |            |
|------------------|---|------------|
| Output voltage   | : | 2Vrms max. |
| Output impedance | : | > 10kΩ     |

### 1.3.5 Out 2

| Audio - Cinch    |              |
|------------------|--------------|
| Output voltage   | : 2Vrms max. |
| Output impedance | : > 10kΩ     |

Video - CinchOutput voltage:  $1Vpp \pm 3dB$ Output impedance:  $75\Omega$ 

Video - YC (Hosiden)

### 1.4 Digital Inputs / Outputs

### 1.4.1 Digital Output

Digital Audio – Coaxial / Optical LCM : according IEC 60958

MPEG 1, MPEG 2, AC3 : according IEC 61937 DTS : according IEC 61937 + addendum

### 1.4.2 HDMI Output

Type A connector (19 pins)

### 1.4.3 Digital Video Input (IEEE 1394)

Implementation Standard according: IEEE Std 1394-1995 IEC61883 - Part1 IEC61883 - Part 2 SD-DVCR (02-01-1997)

Specification of consumer use digital VCR's using 6.3mm magnetic tape – dec.1994 Mechanical connection according to Annex of IEC 61883-1

### 1.4.4 G-Link (for IR-remote transmitting device)

| Output voltage   | : | 5 ± 0.5V (high level)  |
|------------------|---|------------------------|
|                  |   | 0.4 ± 0.3V (low level) |
| Output impedance | : | 150Ω                   |

### 1.5 Video Performance

All outputs loaded with 75Ω SNR measurements over full bandwidth without weighting.

### 1.5.1 SCART (RGB)

| SNR       | : | ≥ 55dB on all output |
|-----------|---|----------------------|
| Bandwidth | : | 4.8MHz -3dB          |

### 1.6 Audio Performance

### 1.6.1 Cinch Output Rear

|       | Output voltage 2 channel mode      | : | 2Vrms ± 2dB |
|-------|------------------------------------|---|-------------|
|       | Channel unbalance (1kHz)           | : | < 0.22dB    |
|       | Crosstalk 1kHz                     | : | > 100dB     |
|       | Crosstalk 16Hz-20kHz               | : | > 87dB      |
|       | Frequency response 20Hz-20kHz      | : | ± 0.5dB     |
|       | Signal to noise ratio (unweighted) | : | > 85dB      |
|       | Dynamic range 1kHz                 | : | > 83dB      |
|       | Distortion and noise 1kHz          | : | > 83dB      |
|       | Distortion and noise 16Hz-20kHz    | : | > 75dB      |
|       | Intermodulation distortion         | : | > 70dB      |
|       | Mute                               | : | > 95dB      |
| 1.6.2 | Scart Audio                        |   |             |
|       |                                    |   |             |

| Output voltage 2 channel mode      | 1 | 1.6Vrms ± 2dB |
|------------------------------------|---|---------------|
| Channel unbalance (1kHz)           | : | < 1dB         |
| Crosstalk 1kHz                     | : | > 85dB        |
| Crosstalk 16Hz-20kHz               | : | > 70dB        |
| Frequency response 20Hz-20kHz      | : | ± 0.5dB       |
| Signal to noise ratio (unweighted) | : | > 80dB        |
| Dynamic range 1kHz                 | : | > 75dB        |
| Distortion and noise 1kHz          | : | > 75dB        |
| Distortion and noise 16Hz-20kHz    | : | > 50dB        |
| Intermodulation distortion         | : | > 70dB        |
| Mute                               | : | > 80dB        |

### 1.7 Dimensions and Weight

| Height of feet           | : | 5.5mm              |
|--------------------------|---|--------------------|
| Apparatus tray closed    | : | WxDxH:435x335x76mm |
| Apparatus tray open      | : | WxDxH:435x472x76mm |
| Weight without packaging | : | 5kg                |
| Weight with packaging    | : | 8kg                |

### 1.8 Laser Output Power & Wavelength

### 1.8.1 DVD

|       | Output power during reading<br>Output power during writing<br>Wavelength | : | 0.8mW<br>20mW<br>650nm |
|-------|--------------------------------------------------------------------------|---|------------------------|
| 1.8.2 | CD                                                                       |   |                        |
|       | Output power<br>Wavelength                                               | : | 0.3mW<br>780nm         |

3139 785 31540

EN 3

### 1.9 Read / Write Speed

| Type of Disc (Function) | Disc Rotation Speed |
|-------------------------|---------------------|
| Read Speed CD           | 7X CAV              |
| Read Speed DVD          | 4X CAV              |
| Write Speed DVD+R/+RW   | 2.4X ZCAV           |
| Write Speed DVD-R/-RW   | 2X                  |

### 1.10 Commercial Difference

|              | DVDR5350H | DVDR7300H |
|--------------|-----------|-----------|
| HDD capacity | 160GB     | 250GB     |
| HDMI         | -         | х         |

### 1.11 Playability

|                        |                                                                                         | DVDR5350H | DVDR7300H |  |  |
|------------------------|-----------------------------------------------------------------------------------------|-----------|-----------|--|--|
| Vie                    | Video Playback                                                                          |           |           |  |  |
| 1.                     | Disc Media:<br>CD-R/-RW, MP3-<br>CD, VCD/SVCD,<br>DVD-Video,<br>DVD-R/+RW,<br>DVD-R/-RW | X         | X         |  |  |
| 2.                     | Compression<br>Format:<br>MPEG1, MPEG2                                                  | х         | х         |  |  |
| Αι                     | idio Playback                                                                           |           |           |  |  |
| 1.                     | Disc Media:<br>CD, CD-R/-RW,<br>MP3-CD                                                  | x         | x         |  |  |
| 2.                     | Compression<br>Format:<br>Dolby Digital, MP3,<br>MPEG2 Multi-<br>channel, PCM           | x         | x         |  |  |
| 3.                     | MP3 bit rates: 32-<br>256 kbps and VBR                                                  | х         | x         |  |  |
| Still Picture Playback |                                                                                         |           |           |  |  |
| 1.                     | Disc Media:<br>Picture CD                                                               | x         | x         |  |  |
| 2.                     | Picture<br>Compression<br>Format:<br>JPEG                                               | x         | x         |  |  |

### 2. Test Disc & Repair Hints

### 2.1 Test Disc

| 1) | 7104 099 96611 | CD-RW printed Audio Disc |
|----|----------------|--------------------------|
| 2) | 9965 000 25728 | DVD Player Test Pack     |
| 3) | -              | Blank DVD+RW             |
| 4) | -              | Blank DVD-RW             |

### 2.2 Open the DVD Tray manually

Note: This procedure needs to be performed on condition that:

- a customer's Disc is jammed in the DVD Tray
  the DVD Tray cannot be open via the normal
- open/close button on the set.
- 1) Place the set on the table with the bottom faced upwards as shown below.
- 2) Insert a screw driver into the slot and open the DVD Tray by sliding the screw driver in the direction shown.

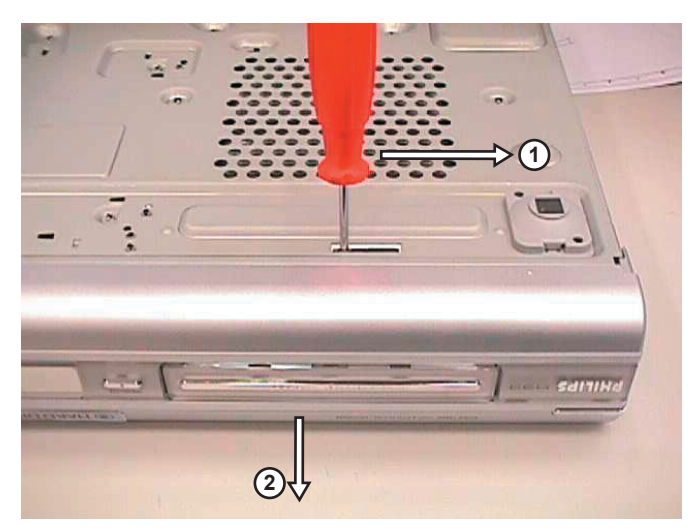

Figure 2-1

### 3. Firmware Upgrading

### 3.1 Firmware Upgrading

### A. Preparation to upgrade firmware:

- 1. Unzip the zip-archive file
- 2. Start the CD Burning software and create a new CD project (data disc) with the following settings:
  - File system : Joliet Format : MODE 2: CDROM XA

Recording mode : SINGLE SESSION (TRACK-AT-ONCE), FINALIZED CD

Note: Long file name is necessary for the preparation of the upgrade disc

- 3. Place the content of the zip-archive into the root directory of the new CD project.
- 4. Burn the data onto a blank CDR or CD-RW
- B. Procedure to apply the firmware upgrade:
- 1. Hold the <Record> + <Next> buttons down and Power up the set.
- 2. The tray opens and set will display:

### DOWNLOAD ->.....INSERT DISC

- 3. Insert the prepared Upgrade CDROM and close the tray.
- 4. The set will display:

### **INIT DISC -> DOWNLOAD ->**..... The whole process takes less than 10 minutes

Note: Do not press any buttons or interrupt the mains supply during the upgrading process, otherwise the set may becomes defective.

5. When the upgrade is completed the tray will open automatically and the set will display:

### **REMOVE DISC**

6. Close the tray and the set will display:

### DONE

7. The set will go into Standby mode.

### C. How to read out the firmware version to confirm set has been upgraded:

- 1. Power up the set.
- 2. Press <System> button on the Remote control and select {Setup} option
- 3. Press <Right> button to select {System}
- 4. The set will prompt you about clearing the Time Shift Buffer
- 5. Select {Yes} and press <OK> button
- 6. Press <Down> button several times to select {Version info}
- 7. Press <OK> button
- 8. The TV connected to the set will display:

DIF05\_5/56299AN SV11201 BE 43.2.13 ASP1,18,1,10FP SIT5300-FNAC6-S3\_299-F536\_B1 20050909-1857 dev sxc EPG:DPMS:P\_DPM

9. Press <System> button to exit

### 4. Service Flow Chart

### 4.1 Start Process

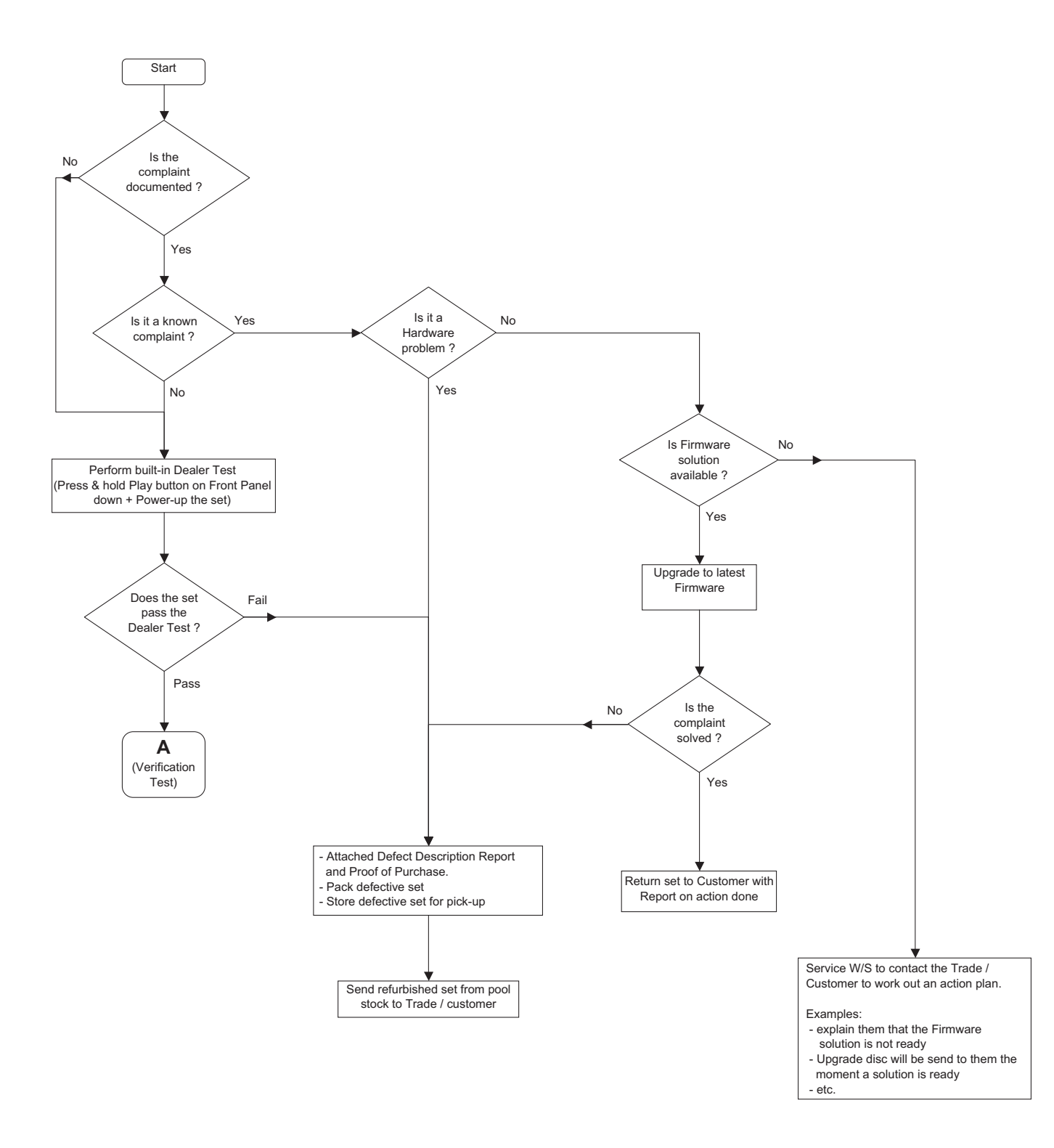

### 4.2 Verification Process

4.

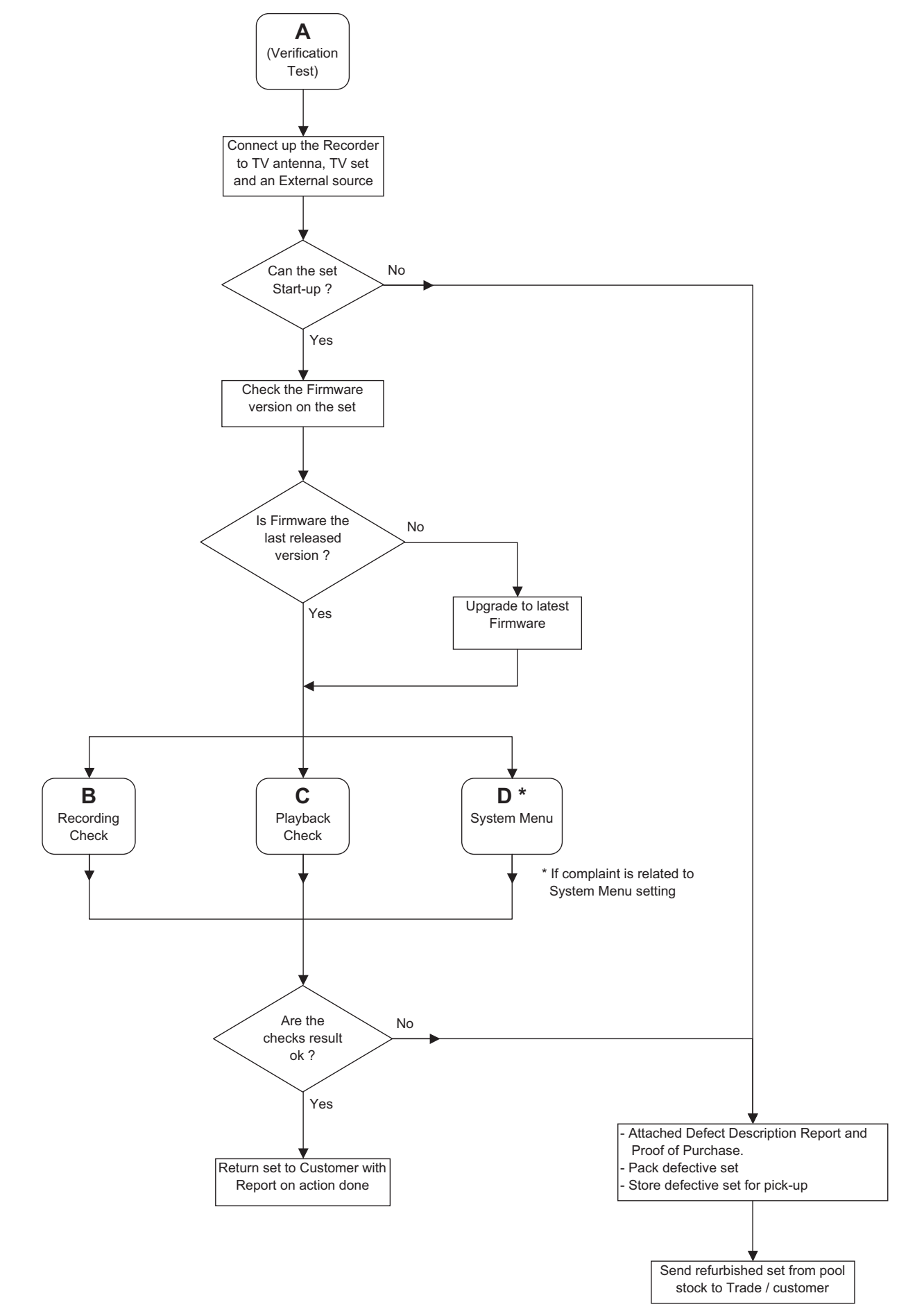

Service Flow Chart

### 4.3 Recording Process

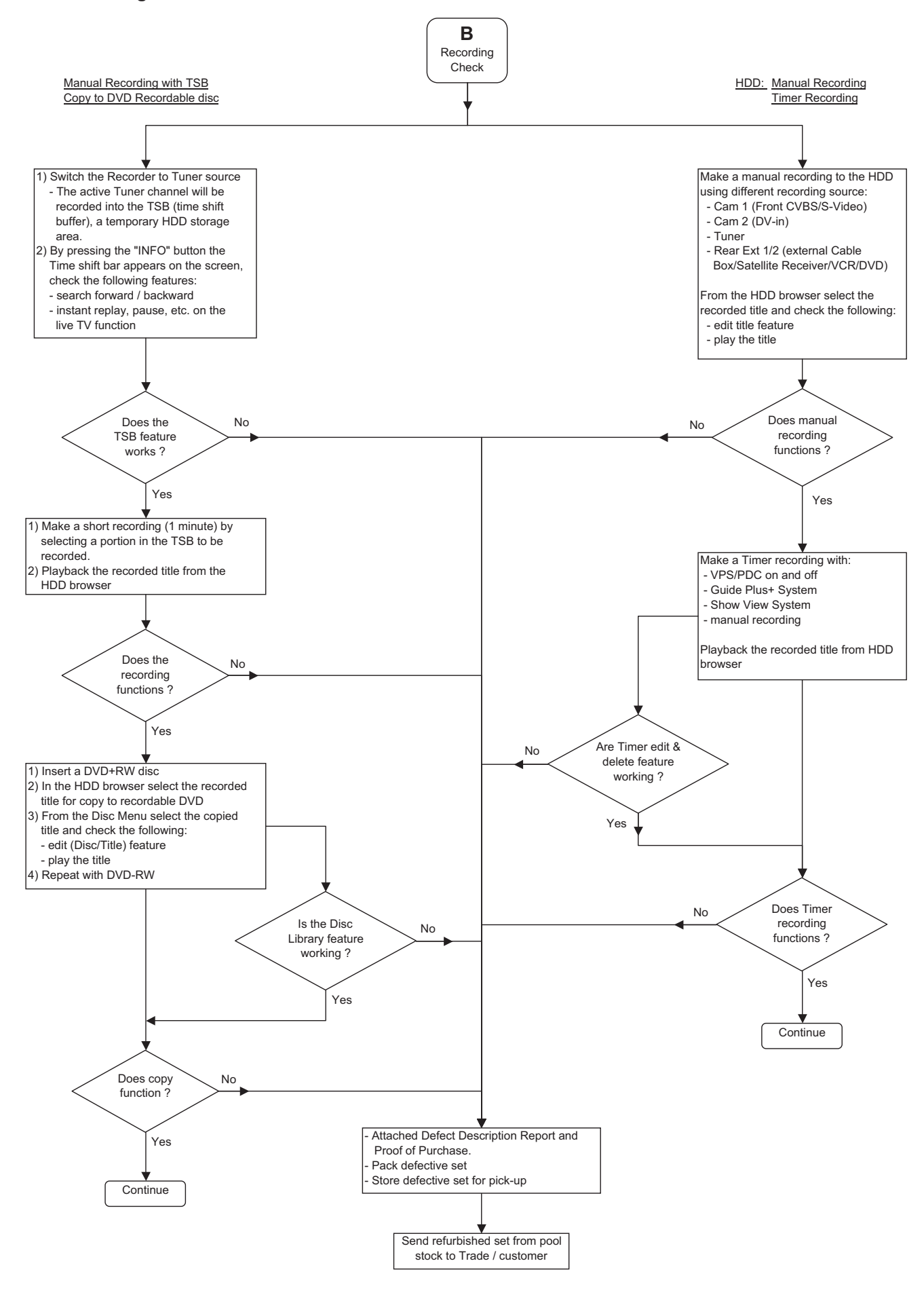

### 4.4 Playback Process

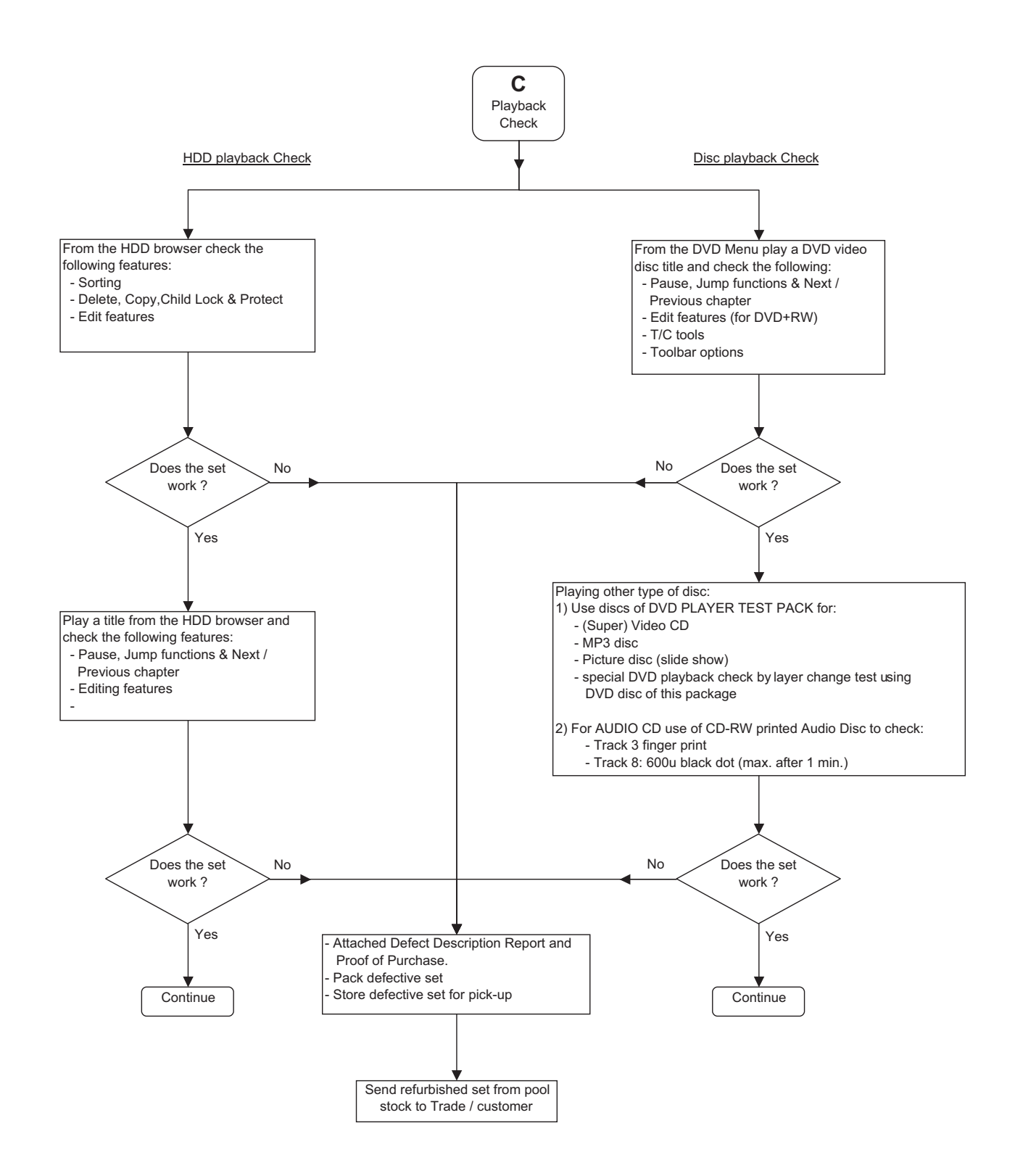

### 4.5 System Menu Process

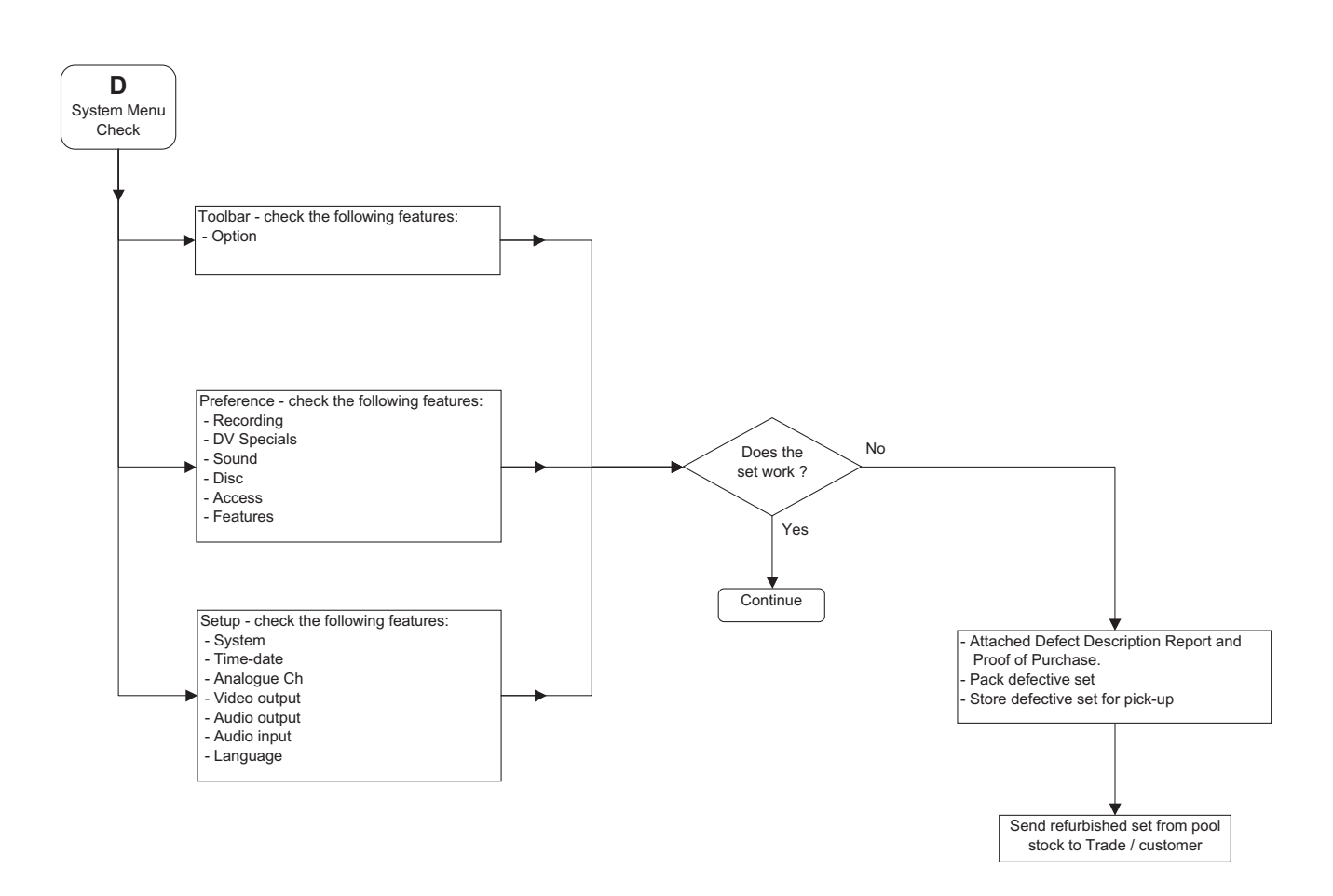

**DVDR 7300H** 

### **Directions For Use**

5.

EN 12

5.

The following except of the Quick Use Guide serves as an introduction to the set. The Complete Direction for the Use can be downloaded in different languages from the internet site of Philips Customer care Center: www.p4c.philips.com

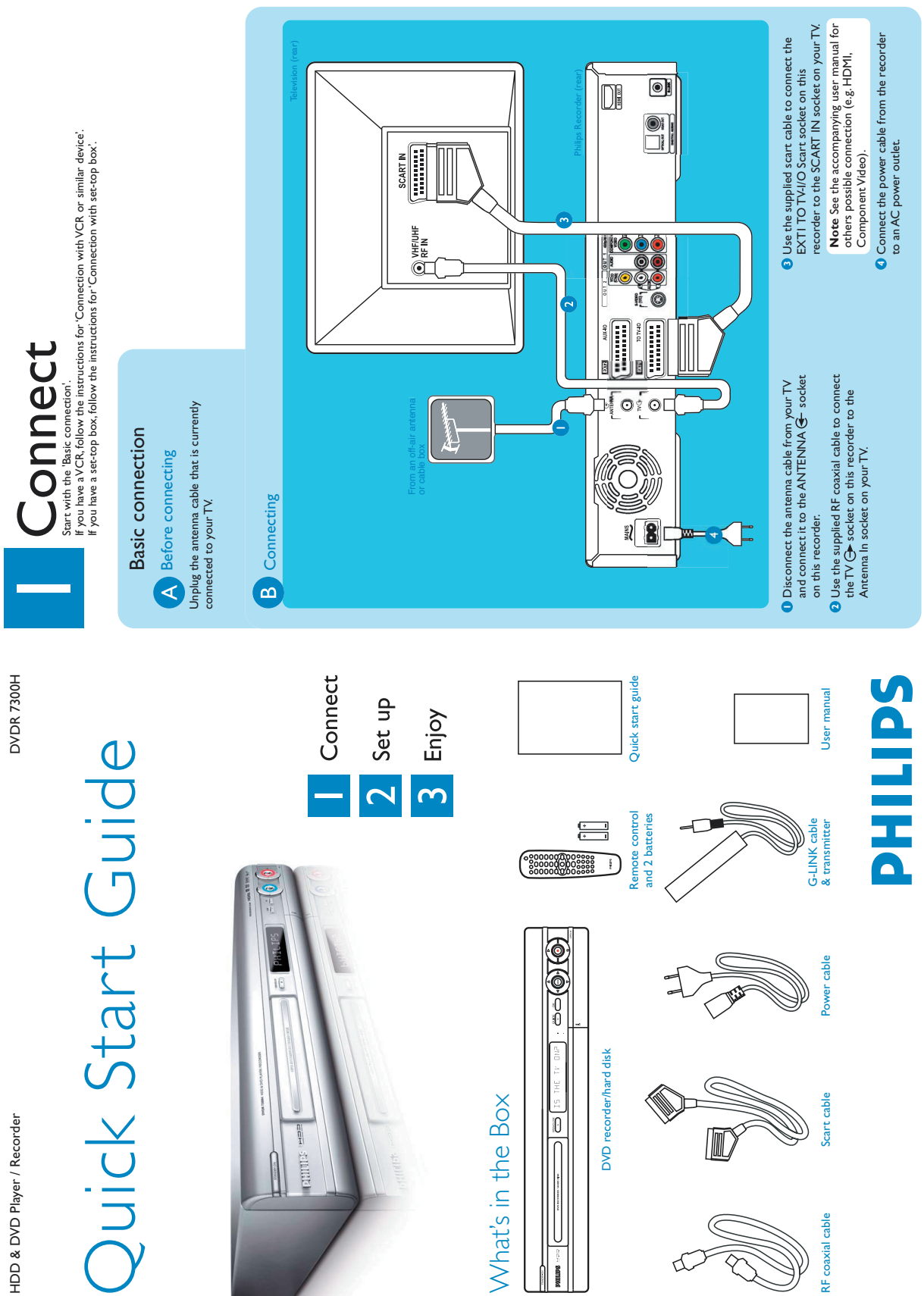

### Connection with VCR or similar device

A Before connecting

Your new Philips Recorder replaces the VCR for your recording needs. First, unplug all the connections from your VCR.

### Connecting 2

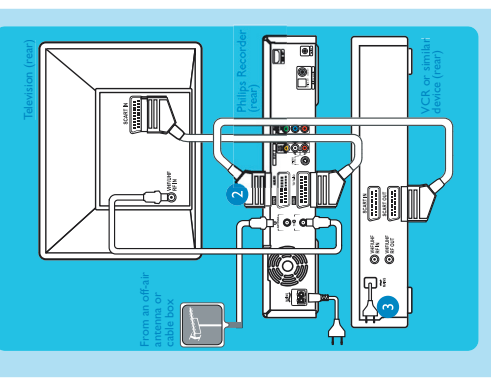

- Follow step I to 4 of 'Basic connection' to connect this recorder before you proceed to step 2 below.
- Description of the search of the search of the search of the EXT2 AUX-I/O Scart socket on this recorder to the SCART OUT socket on your VCR.
- Connect the power cable from the VCR to an AC power outlet.

**Note** In this setup, the VCR cannot record TV programmes.

# Connection with set-top box

tuner of the set-top box (satellite receiver, cable TV box) through the GUIDE Plus+ system. You can record the TV programmes that are received through the set-top box. Your new Philips Recorder provides a G-LINK transmitter which allows you to control the

### Connecting

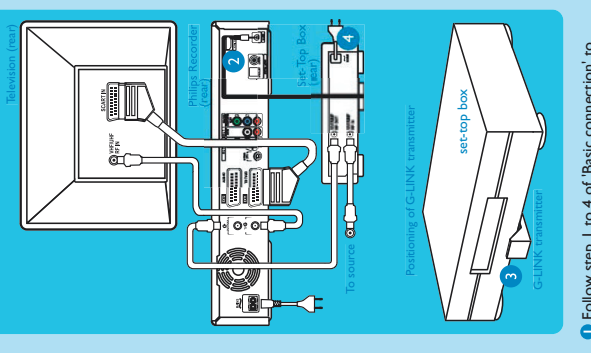

- Follow step 1 to 4 of 'Basic connection' to connect this recorder before you proceed to step 2 below.
- Connect the supplied G-LINK cable to the G-LINK socket on this recorder.
- Place the G-LINK transmitter in front of your set-top box in such a way that it can acquire the signal broadcasted by the transmitter.
  - Connect the power cable from the set-top box to an AC power outlet.

Enter your language, country and postal code To change, press and follow the on-screen

instructions.

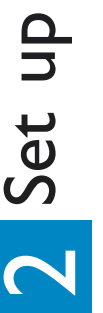

# A Finding the viewing channel

Press STANDBY-ON on the recorder. The recorder will display 'IS THE TV ON?'.

If you do not have a set-top box, skip '**D**' and go to '**E**'.

D Install the set-top box

I Press DOWN I to select 'External

Switch on the TV. You should see the { EASY SETUP } menu.

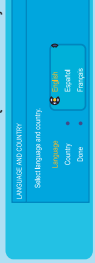

Select the type of reception, service provider and brand name of the connected set-top box

 Press Sain to continue. Receiver 1' and press @

Note Press (1) to go to the next screen. Select { None } if none of the entries are

applicable.

Select the recorder socket through which your set-top box is connected (e.g. 'EXT2' for EXT 2 AUX-I/O socket) and press @.

O Read the instructions on the TV and press .

Has the Exten Number 101? NO Welcome!

• Turn on your set-top box and select channel number 02 on the set-top box.

**Note** If connected to your VCR, make sure it is turned off before proceeding.

 If not, press the Channel Down button on your TV's remote control repeatedly (or AV, SELECT button) until you see the menu. This is the correct viewing channel for the recorder

## B Start basic setup

Use the recorder's remote control and follow the on-screen instructions to complete the installation.

Select the desired menu language, your country and the TV shape.

Note Select { Done } in the menu and press

to go to the next screen.

Activate automatic channel search.

Check the date and time and press .

**Note** If not, select { No } and press to try a different code.

8 Your set-top box is now installed

transmitter. If the set-top box has switched to

The recorder will now attempt to change the

set-top box's channel through the G-LINK

the same programme number as displayed on the TV, select { Yes } in the menu and press

1 To continue with the GUIDE Plus+

installation, select { Continue } and press @

Otherwise, select { Do not install now } and press (). Wat until the recorder has finished initialising the system, then press () again.

8

Install the GUIDE Plus+ system relect. Then possi-Basic Setup Language Language County Pound Cools External Reconter 1 External Reconter 2 Book Press & or V to Press the red to sorteen. Ō

system. Leave the recorder in 'standby' mode collect the TV listing data, this may take up to Press GUIDE to exit the GUIDE Plus+ and turn 'on' the set-top box overnight to 24 hours.

Note To switch the GUIDE Plus+ system's host channel manually, go to { Host Channel Setup }.

Press the GREEN 

 button to leave the

menu.

E Load the TV listing data

Note If you tune to your Host Chamel before going to 'standby' mode, this recorder will start immediately to download the TV listings data.

**1**11 1 1

Welcomet

• Check the { Editor } screen the next day to ensure the source and programme numbers are matching for all channels.

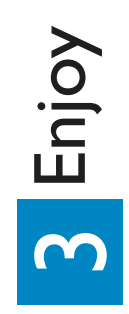

# Watch TV - Pause live TV

Your Philips Recorder allows you to control the TV programme. You can PAUSE it as if you were in 1 Turn on your recorder and press CHANNEL control of the live broadcast.

+/- to select a TV programme. Press PAUSE 

to suspend it.

## Press PLAY to continue.

- Note When the recorder is turned on, the programme you are watching will be stored in the temporary hard disk storage. When you switch the recorder to another input signal (e.g. CAM) or to standby mode, the programme will be erased.
  - A Press TUNER In to return to the live broadcast.

## Record to hard disk

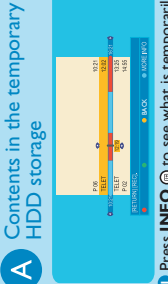

- stored in the hard disk storage.
- O Press UP S or DOWN T to choose the title you want to record
- **Note** The title will be marked in red and the recording will only take effect when you turn off the recorder. Press REC 
   o to record the title.

# B Current TV programme

### $\textbf{0} \text{ Press REC} \odot \text{ to start recording. It can record$ up to 6 hours.

Note To set the recording time, press REC O repeated by a extend the recording time in 30 minutes increments for up to 6 hours. If the GUBE Plus+ system is available, Record I program is displayed and the current programme will be recorded.

Press STOP 

 to stop the recording immediately.

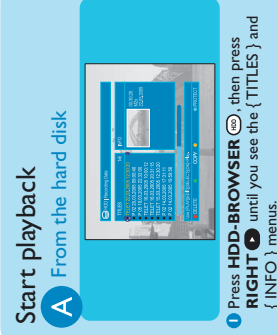

 Press UP S or DOWN Q to select a title. INFO } menus.

B Press PLAY (•) to start playback.

### B From a disc

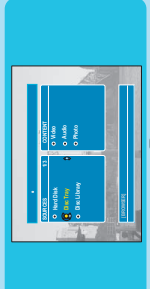

In Hold down the STOP (1) until the disc tray opens, load in a disc and close the disc tray.

If the content menu appears, press RIGHT until you see the {TITLES }, {TRACKS } or { PHOTO ROLLS } menu, depending on the disc type.

 Press UP S or DOWN C to select a title. **O** Press **PLAY •** to start playback.

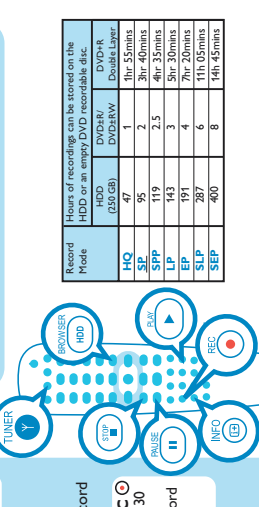

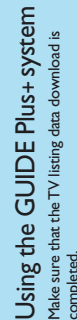

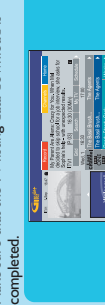

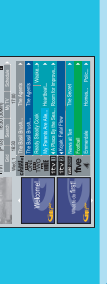

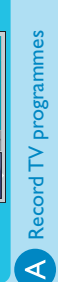

Press DOWN to select a TV channel Press GUIDE .

**Note** Press the **YELLOW** • to see an overview of all the available channels and choose from there.

Press RIGHT C or LEFT C to select a TV programme.

Note Press DAY- ⊖ or DAY+ ⊖ to go directly to a day before or the next day TV listings.

Note You can store up to 25 programmes for • Press the **RED** • button to set the highlighted programme for recording. recording.

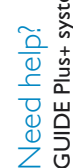

**1** 

Go to www.europe.guideplus.com **GUIDE Plus+ system** 

User Manual

HILIPS

See the user manual that came with your Philips Recorder

Go to www.philips.com/support

Online

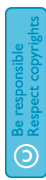

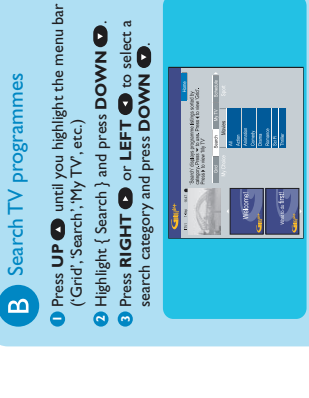

I Press DOWN I to select a sub-category and press on to start the search.

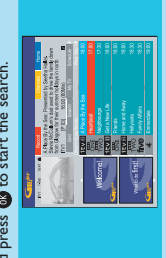

Note If 'No programme found' appears, that means there are no programmes of that category for that day.

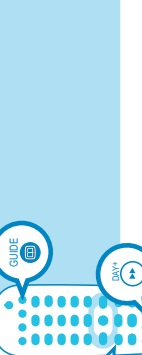

000

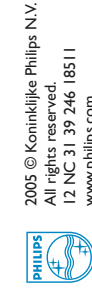

All rights reserved. 12 NC 31 39 246 18511 www.philips.com